# Konfigurieren der Mobilitätsfunktion von WLAN Anchor auf dem Catalyst 9800

# Inhalt

Einleitung Voraussetzungen Anforderungen Verwendete Komponenten Konfigurieren Auslands-/Ankerszenario zwischen 9800 WLCs Netzwerkdiagramm: Zwei Catalyst 9800 WLCs Konfigurieren eines 9800-Fremdkörpers mit einem 9800-Anker Foreign 9800 WLC - Anchor AireOS Catalyst 9800 (Ausland) - AireOS Anchor-Netzwerkdiagramm Konfigurieren des 9800 Foreign mit AireOS Anchor Foreign AirOS - Anchor 9800 WLC AireOS - Netzwerkdiagramm für den 9800 Anchor - Foreign Konfigurieren eines 9800 Foreign-Controllers mit einem AireOS-Anker Verifizierung Überprüfen Sie den 9800 WLC. Überprüfen auf dem AireOS WLC Fehlerbehebung Bedingtes Debugging und Radio Active Tracing Überprüfen des AireOS WLC

# Einleitung

In diesem Dokument wird beschrieben, wie Sie ein Wireless Local Area Network (WLAN) mit Catalyst 9800 Wireless Controllern in einem Fremd-/Ankerszenario konfigurieren.

# Voraussetzungen

### Anforderungen

Cisco empfiehlt, dass Sie über Kenntnisse in folgenden Bereichen verfügen:

- Zugriff auf die Wireless Controller über eine Kommandozeile oder eine grafische Benutzeroberfläche
- Mobilität mit Cisco Wireless LAN Controllern (WLCs)
- Wireless Controller 9800
- AireOS-WLCs

### Verwendete Komponenten

Die Informationen in diesem Dokument basierend auf folgenden Software- und Hardware-Versionen:

- AireOS WLC Version 8.8 MR2 (Sie können auch Inter Release Controller Mobility (IRCM) spezielle 8.5 Images verwenden)
- 9800 WLC v16.10 oder spätere Version

• Konfigurationsmodell des 9800 WLC

Die Informationen in diesem Dokument beziehen sich auf Geräte in einer speziell eingerichteten Testumgebung. Alle Geräte, die in diesem Dokument benutzt wurden, begannen mit einer gelöschten (Nichterfüllungs) Konfiguration. Wenn Ihr Netzwerk in Betrieb ist, stellen Sie sicher, dass Sie die möglichen Auswirkungen aller Befehle kennen.

# Konfigurieren

Dies ist eine Funktion, die normalerweise für Gastzugriffsszenarien verwendet wird, um den gesamten Datenverkehr von Clients an einem einzigen L3-Ausgangspunkt zu terminieren, selbst wenn die Clients von verschiedenen Controllern und physischen Standorten stammen. Der Mobility-Tunnel isoliert den Datenverkehr im Netzwerk.

### Auslands-/Ankerszenario zwischen 9800 WLCs

Dieses Szenario zeigt die beiden verwendeten Catalyst Switches der Serie 9800.

#### Netzwerkdiagramm: Zwei Catalyst 9800 WLCs

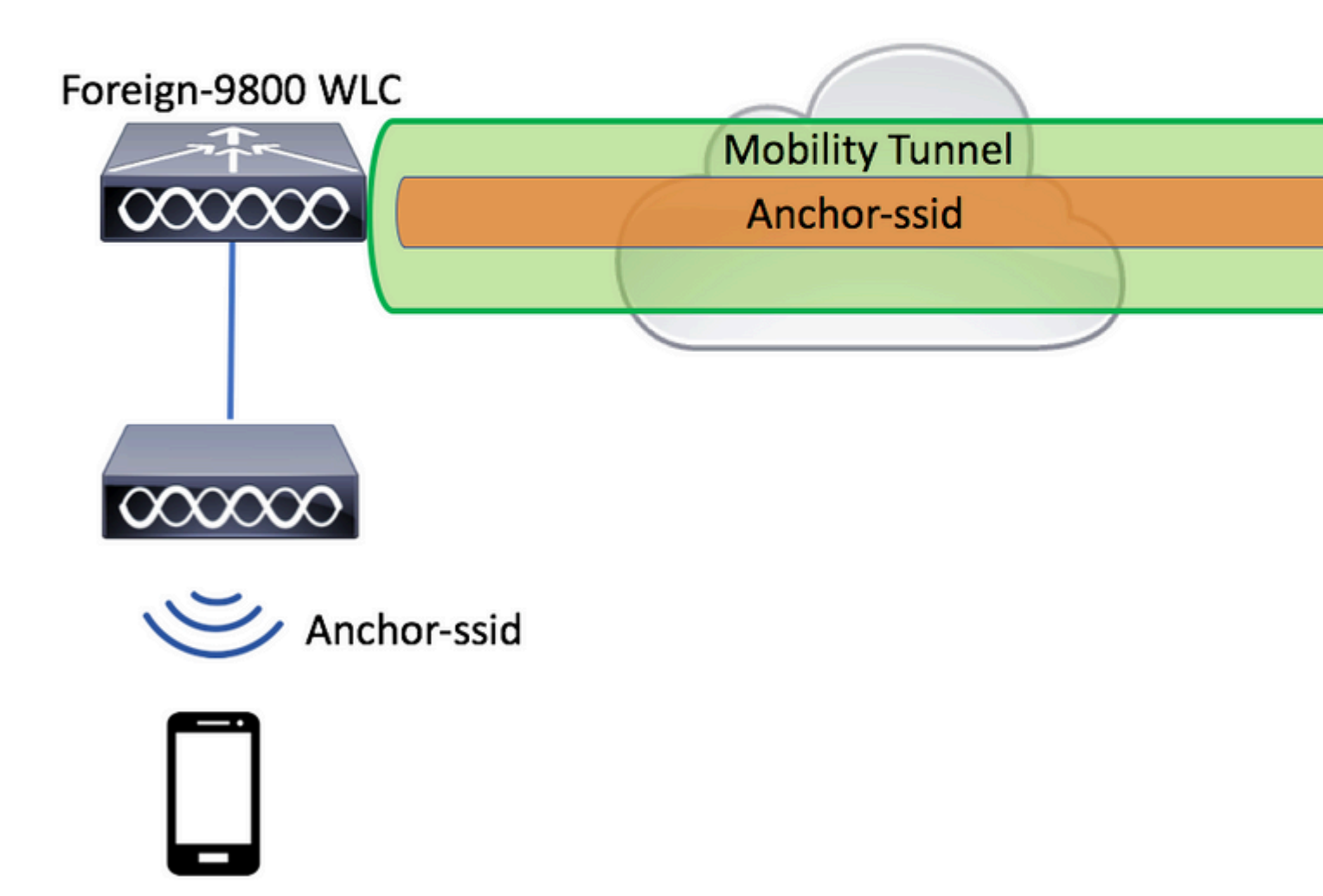

In Szenarien mit Mobilitätsgästen gibt es zwei Hauptcontrollerrollen:

- Foreign Controller: Dieser WLC besitzt Layer 2 oder die Wireless-Seite. Es ist mit Access Points verbunden. Der gesamte Client-Datenverkehr für die verankerten WLANs wird in den Mobility Tunnel gekapselt und an den Anker gesendet. Es wird nicht lokal beendet.
- Anker-Controller: Dies ist der Ausgangspunkt für Layer 3. Es empfängt die Mobility-Tunnel von den ausländischen Controllern und entkapselt oder terminiert den Client-Datenverkehr an den Ausgangspunkt (VLAN). Dies ist der Punkt, an dem die Clients im Netzwerk sichtbar sind, also der Ankername.

Die Access Points auf dem ausländischen WLC übertragen die WLAN-SSIDs und verfügen über ein zugewiesenes Richtlinien-Tag, das das WLAN-Profil mit dem entsprechenden Richtlinienprofil verknüpft. Wenn ein Wireless-Client eine Verbindung mit dieser SSID herstellt, sendet der ausländische Controller beide, den SSID-Namen und das Richtlinienprofil, als Teil der Client-Informationen an den Anker-WLC. Nach Eingang überprüft der Anker-WLC seine eigene Konfiguration auf Übereinstimmung mit dem SSID-Namen und dem Richtlinienprofilnamen. Sobald der Anker-WLC eine Übereinstimmung gefunden hat,

wendet er die entsprechende Konfiguration und einen Ausgangspunkt auf den Wireless-Client an. Aus diesem Grund ist es erforderlich, dass die Namen und Konfigurationen der WLAN- und Richtlinienprofile auf dem ausländischen 9800 WLC und dem verankerten 9800 WLC übereinstimmen, mit Ausnahme des VLAN unter dem Richtlinienprofil.

**Hinweis**: Die Namen der WLAN-Profile und Richtlinienprofile können auf dem 9800 Anchor und dem 9800 Foreign WLC übereinstimmen.

#### Konfigurieren eines 9800-Fremdkörpers mit einem 9800-Anker

Schritt 1: Bau eines Mobilitätstunnels zwischen dem Foreign 9800 WLC und dem Anchor 9800 WLC.

Sie können sich auf dieses Dokument beziehen: Konfigurieren von Mobilitätstopologien auf Catalyst 9800

Schritt 2: Erstellen Sie die gewünschte SSID auf beiden 9800 WLCs.

Unterstützte Sicherheitsmethoden:

- Offen
- MAC-Filter
- PSK
- Punkt 1x
- Lokale/externe Webauthentifizierung (LWA)
- Zentrale Webauthentifizierung (CWA)

**Hinweis**: Beide 9800 WLCs müssen die gleiche Konfiguration haben, da die Auslösung aus diesem Grund nicht funktioniert.

Schritt 3: Melden Sie sich beim ausländischen 9800 WLC an, und definieren Sie im Richtlinienprofil die Anker-IP-Adresse des 9800 WLC.

 $Navigieren \ Sie \ zu \ \ {\rm Configuration} > {\rm Tags} \ \& \ {\rm Profiles} > {\rm Policy} > + \ {\rm Add}.$ 

| Α | dd Policy Profile   |                          |                            |                                     |                      |
|---|---------------------|--------------------------|----------------------------|-------------------------------------|----------------------|
|   | General             | Access Policies          | QOS and AVC                | Mobility                            | Advanced             |
|   |                     | A Configuring in enabled | I state will result in los | s of connectivity for clients assoc | ciated with this pro |
|   | Name*               | anchor                   | -policy-profile            | WLAN Switching F                    | Policy               |
|   | Description         | Enter D                  | escription                 | Central Switching                   | $\checkmark$         |
|   | Status              | ENABLED                  |                            | Central Authentication              | on 🗸                 |
|   | Passive Client      | DISA                     | BLED                       | Central DHCP                        | $\checkmark$         |
|   | Encrypted Traffic A | Analytics DISA           | BLED                       | Central Association                 | $\checkmark$         |
|   | CTS Policy          |                          |                            | Flex NAT/PAT                        |                      |
|   | Inline Tagging      |                          |                            |                                     |                      |
|   | SGACL Enforceme     | ent 🗌                    |                            |                                     |                      |
|   | Default SGT         | 2-6551                   | 9                          |                                     |                      |
|   |                     |                          |                            |                                     |                      |
|   | Cancel              |                          |                            |                                     | Save 3               |

Auf dem Mobility die IP-Adresse des Anker 9800 WLC aus.

| Add Policy Profile |                 |             |          |          |  |  |  |  |
|--------------------|-----------------|-------------|----------|----------|--|--|--|--|
| General            | Access Policies | QOS and AVC | Mobility | Advanced |  |  |  |  |
| Mobility Anchors   |                 |             |          |          |  |  |  |  |
| Export Anchor      |                 |             |          |          |  |  |  |  |
| Static IP Mobility | DISABLED        |             |          |          |  |  |  |  |

Adding Mobility Anchors will cause the enabled WLANs to momentarily disable and may result in loss of connectivity for some clients.

Drag and Drop/double click/click on the arrow to add/remove Anchors

| Available (1) |   | Selected (1) |                 |       |  |  |
|---------------|---|--------------|-----------------|-------|--|--|
| Anchor IP     |   | Anchor IP    | Anchor Priority |       |  |  |
| 172.16.0.5    | ÷ | 10.88.173.49 | Tertiary        | •     |  |  |
|               |   |              |                 |       |  |  |
|               |   |              |                 |       |  |  |
|               |   |              |                 |       |  |  |
| Cancel        |   |              | 🛛 🖾 S           | ave 8 |  |  |

Schritt 4: Verknüpfen Sie das Richtlinienprofil mit dem WLAN innerhalb der Richtlinien-Tag-Nummer, die den APs zugewiesen ist, die dem ausländischen Controller zugeordnet sind, der dieses WLAN bedient.

Navigieren Sie zu Configuration > Tags & Profiles > Tags und entweder eine neue erstellen oder die vorhandene verwenden.

| Edit Policy Tag   |                     |   |                 |                 |
|-------------------|---------------------|---|-----------------|-----------------|
| Name*             | PT1                 |   |                 |                 |
| Description       | Enter Description   |   |                 |                 |
| + Add × Dele      | ete                 |   |                 |                 |
| WLAN Profile      |                     | ~ | Policy Profile  |                 |
|                   | 10 🔹 items per page | е |                 | No items to di  |
| Map WLAN and Poli | су                  |   |                 |                 |
| WLAN Profile*     | anchor-ssid 🔻       |   | Policy Profile* | anchor-policy 🔹 |
|                   |                     | × | ~               |                 |

Auswahl Update & Apply to Device, um die Änderungen auf das Policy Tag anzuwenden.

| Edit Policy Tag |                     |   |                |                      |
|-----------------|---------------------|---|----------------|----------------------|
| Name*           | PT1                 |   |                |                      |
| Description     | Enter Description   |   |                |                      |
| + Add × Dela    | ete                 |   |                |                      |
| WLAN Profile    |                     | ~ | Policy Profile |                      |
| anchor-ssid     |                     |   | anchor-policy  |                      |
|                 | 10 🔻 items per page |   |                | 1 - 1 of 1 i         |
|                 |                     |   |                |                      |
|                 |                     |   |                |                      |
|                 |                     |   |                | <b>R</b>             |
| Cancel          |                     |   |                | Update & Apply to De |

Schritt 5 (optional). Weisen Sie die Policy Tag-Nummer einem Access Point zu, oder stellen Sie sicher, dass dieser bereits vorhanden ist.

 $Navigieren \ Sie \ zu \quad {\rm Configuration} > {\rm Wireless} > {\rm Access} \ {\rm Points} > {\rm AP} \ {\rm name} > {\rm General}.$ 

# Edit AP

| General       | Interfaces | High Availability | Inventor  | У         | Advanced        |              |                     |
|---------------|------------|-------------------|-----------|-----------|-----------------|--------------|---------------------|
| AP Name*      |            | karlcisn-AP-30    | Pri       | imary S   | oftware Version | 1            | 8.5.97.110          |
| Location*     |            | default-location  | Pr        | edownl    | oaded Status    | I            | N/A                 |
| Base Radio N  | MAC        | 000a.ad00.1f00    | Pr        | edownl    | oaded Version   | I            | N/A                 |
| Ethernet MA   | C          | 000a.ad00.1ff0    | Ne        | ext Retr  | y Time          | I            | N/A                 |
| Admin Status  | 5          | Enabled 🔻         | Bo        | ot Vers   | ion             | 1            | 8.5.97.110          |
| AP Mode       |            | Local             | 10        | S Versi   | on              |              |                     |
| Operation St  | atus       | Registered        | Mi        | ni IOS \  | /ersion         | (            | 0.51.0.3            |
| Fabric Status | 3          | Disabled          | IP        | Config    | 3               |              |                     |
| Tags          |            |                   | CA        | APWAP     | Preferred Mode  | Not Co       | onfigured           |
| Policy        |            | PT1               | St        | atic IPv  | 4 Address       | 11.11.       | 0.39                |
| Policy        |            |                   | St        | atic IP ( | IPv4/IPv6)      | $\checkmark$ |                     |
| Site          |            | <b>ST1</b>        | St        | atic IP ( | IPv4/IPv6)      | 11.11.       | 0.39                |
| RF            |            | RT1 T             | Ne        | etmask    |                 | 255.25       | 55.0.0              |
|               |            |                   | Ga        | ateway    | (IPv4/IPv6)     | 11.11.       | 0.1                 |
|               |            |                   | DN<br>(IP | NS IP A   | ddress          | 0.0.0.0      | )                   |
|               |            |                   | Do        | omain N   | lame            | Cisco        |                     |
|               |            |                   | Ti        | me Sta    | itistics        |              |                     |
|               |            |                   | Up        | o Time    |                 |              | 3 days (<br>mins 26 |
| Cancel        |            |                   |           |           |                 |              | 🗄 Update 8          |

**Anmerkung:** Beachten Sie, dass, wenn Sie eine Änderung am AP-Tag vornehmen, nachdem Sie Update & Apply to DeviceWird der Tunnel CAPWAP neu gestartet, sodass die Verbindung zum 9800 WLC unterbrochen wird und dieser dann wiederhergestellt wird.

Über die CLI:

```
Foreign 9800 WLC
# config t
# wireless profile policy anchor-policy
# mobility anchor 10.88.173.105 priority 3
# no shutdown
# exit
# wireless tag policy PT1
# wlan anchor-ssid policy anchor-policy
# exit
# ap aaaa.bbbb.dddd
# site-tag PT1
# exit
```

Schritt 6: Melden Sie sich beim Anker 9800 WLC an, und erstellen Sie das Anker-Richtlinienprofil. Vergewissern Sie sich, dass der Name exakt dem entspricht, den Sie für die ausländischen 9800-WLCs verwendet haben.

 $Navigieren \ Sie \ zu \ \ {\rm Configuration} > {\rm Tags} \ \& \ {\rm Profiles} > {\rm Policy} > + \ {\rm Add}.$ 

| A | Add Policy Profile | e                    |                           |                 |                              |              |              |
|---|--------------------|----------------------|---------------------------|-----------------|------------------------------|--------------|--------------|
|   | General            | Access Policies      | QOS and a                 | AVC             | Mobility                     | Advance      | ed           |
|   |                    | A Configuring in ena | bled state will result in | n loss of conne | ectivity for clients associa | ated with th | nis pr       |
|   | Name*              | and                  | chor-policy-profile       |                 | WLAN Switching Po            | blicy        |              |
|   | Description        | Ent                  | er Description            |                 | Central Switching            |              | V            |
|   | Status             | ENA                  | BLED                      |                 | Central Authentication       | n            | V            |
|   | Passive Client     |                      | DISABLED                  |                 | Central DHCP                 |              | $\checkmark$ |
|   | Encrypted Traffic  | c Analytics          | DISABLED                  |                 | Central Association          |              | $\checkmark$ |
|   | CTS Policy         |                      |                           |                 | Flex NAT/PAT                 |              |              |
|   | Inline Tagging     |                      |                           |                 |                              |              |              |
|   | SGACL Enforcer     | ment                 |                           |                 |                              |              |              |
|   | Default SGT        | 2-0                  | 65519                     |                 |                              |              |              |
| 0 |                    |                      |                           |                 |                              |              |              |
|   | Cancel             |                      |                           |                 |                              | S S          | ave          |

Navigieren Sie zu Mobility Registerkarte und aktivieren Export Anchor.Dadurch wird der 9800 WLC angewiesen, dass er der Anker-WLC für alle WLANs ist, die dieses Richtlinienprofil verwenden. Wenn der ausländische 9800-WLC die Clients an den Anker-9800-WLC sendet, informiert er über das WLAN und das Richtlinienprofil, dem der Client zugewiesen ist, sodass der Anker-9800-WLC weiß, welches lokale Richtlinienprofil verwendet werden soll.

**Hinweis**: Sie dürfen nicht gleichzeitig Mobilitäts-Peers und den Exportanker konfigurieren. Dies ist ein ungültiges Konfigurationsszenario.

**Hinweis**: Sie dürfen die Einstellung "Anker exportieren" nicht für Richtlinienprofile verwenden, die mit einem WLAN-Profil auf einem Controller mit Access Points verknüpft sind. Dadurch wird verhindert, dass die SSID übertragen wird. Daher muss diese Richtlinie ausschließlich für die Ankerfunktion verwendet werden.

| Add Policy Profile                                                                                            | 2                                                          |                                       |                     |            |
|----------------------------------------------------------------------------------------------------|------------------------------------------------------------|---------------------------------------|---------------------|------------|
| General                                                                                                    | Access Policies                                            | QOS and AVC                           | Mobility            | Advanced   |
| Mobility Anchors                                                                                              |                                                            |                                       |                     |            |
| Export Anchor                                                                                                 |                                                            |                                       |                     |            |
| Static IP Mobility                                                                                            | DISABLED                                                   |                                       |                     |            |
| Adding Mobility Anchol<br>disable and may result                                                              | rs will cause the enabled V<br>in loss of connectivity for | VLANs to momentarily<br>some clients. |                     |            |
| Drag and Drop/double                                                                                          | e click/click on the arrow                                 | to add/remove Anchors                 |                     |            |
| Available (2)                                                                                                 |                                                            | Selected (0)                          |                     |            |
| Anchor IP                                                                                                    |                                                            | Anchor IP                             | Anchor Priority     |            |
| 172.16.0.5                                                                                                    | ⇒                                                          |                                       |                     |            |
| 10.88.173.49                                                                                                  | € →                                                        |                                       | Anchors not assigne | ed         |
|                                                                                                    |                                                            |                                       |                     |            |
|                                                                                                    |                                                            |                                       |                     |            |
| Cancel                                                                                                    |                                                            |                                       |                     | 🛛 📋 Save 8 |
| Über die CLI:                                                                                                 |                                                            |                                       |                     |            |
|                                                                                                    |                                                            |                                       |                     |            |
| Anchor 9800 WLC                                                                                               |                                                            |                                       |                     |            |
| <pre># config t # wireless profile po # mobility anchor # vlan <vlan-id_vlan-< pre=""></vlan-id_vlan-<></pre> | licy <anchor-policy><br/>name&gt;</anchor-policy>          |                                       |                     |            |

### Foreign 9800 WLC - Anchor AireOS

# no shutdown

# exit

In dieser Konfiguration wird das Szenario dargestellt, in dem ein Catalyst 9800 WLC als Foreign (Ausland)

und ein AireOS Unified WLC als Anker verwendet werden.

Catalyst 9800 (Ausland) - AireOS Anchor-Netzwerkdiagramm

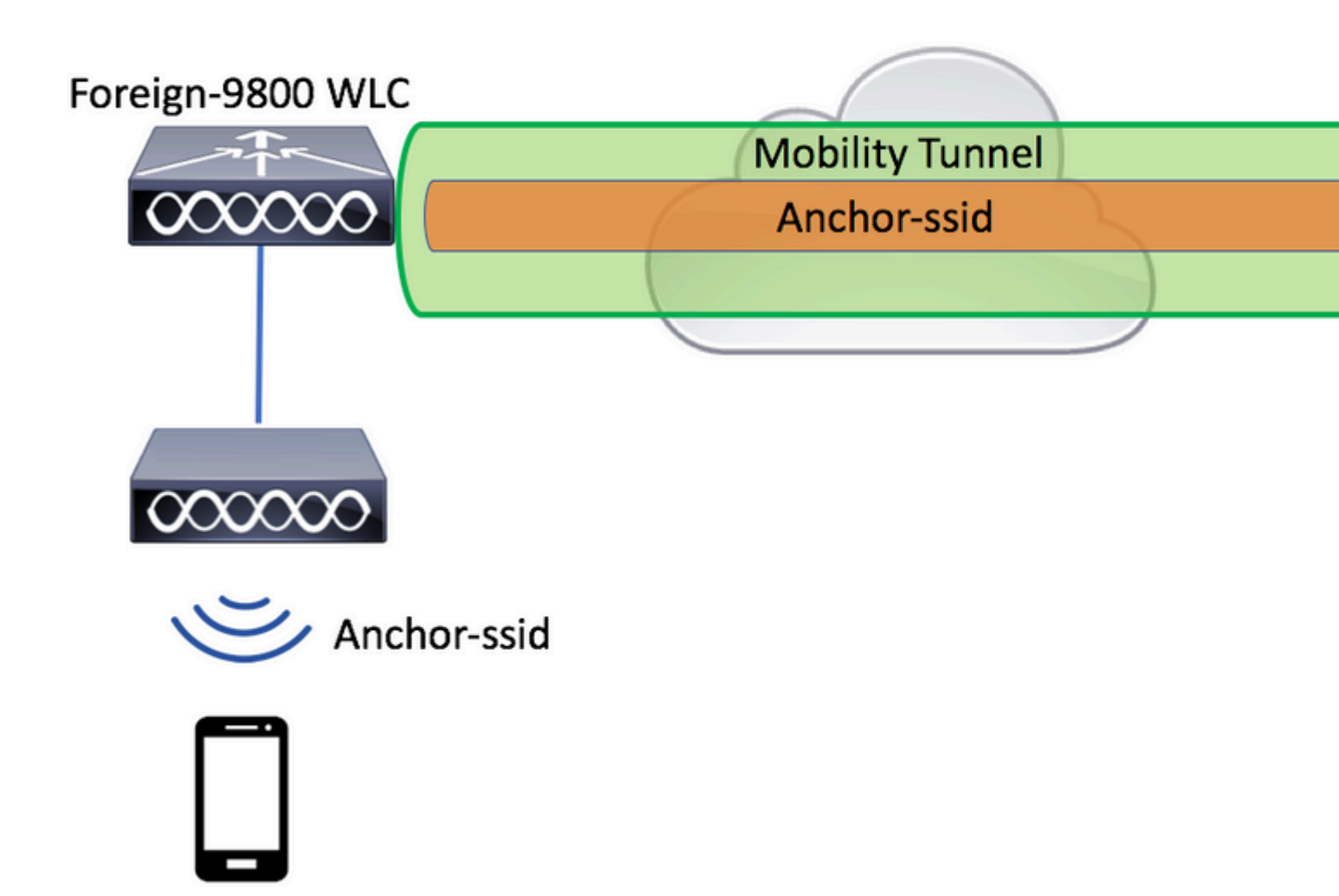

#### Konfigurieren des 9800 Foreign mit AireOS Anchor

Schritt 1: Bau eines Mobilitätstunnels zwischen dem Foreign 9800 WLC und dem Anchor AireOS WLC.

Weitere Informationen finden Sie in diesem Dokument: <u>Konfigurieren von Mobilitätstopologien auf</u> <u>Catalyst 9800</u>

Schritt 2: Erstellen Sie die gewünschten WLANs auf beiden WLCs.

Unterstützte Sicherheitsmethoden:

- Offen
- MAC-Filter
- PSK
- Punkt 1x
- Lokale/externe Webauthentifizierung (LWA)
- Zentrale Webauthentifizierung (CWA)

**Hinweis**: Sowohl der AireOS WLC als auch der 9800 WLC müssen gleich konfiguriert sein, andernfalls funktioniert die Verankerung nicht.

Schritt 3: Melden Sie sich beim 9800 WLC (der als ausländischer Benutzer agiert) an, und erstellen Sie das Ankerrichtlinienprofil.

 $Navigieren\ Sie\ zu\ Configuration > {\sf Tags}\ \&\ {\sf Profiles} > {\sf Policy} > +\ {\sf Add}\ .$ 

| General           | Access Pol   | icies              | QOS and AVC              | Mobility A                        | Advanced     |
|-------------------|--------------|--------------------|--------------------------|-----------------------------------|--------------|
|                   | A Configurin | g in enabled state | will result in loss of c | onnectivity for clients associate | ed with this |
| Name*             |              | anchor-policy      | /                        | WLAN Switching Poli               | су           |
| Description       |              | Enter Descrip      | tion                     | Central Switching                 | 5            |
| Status            |              | ENABLED            |                          | Central Authentication            | 5            |
| Passive Client    |              | DISABLED           |                          | Central DHCP                      | 5            |
| Encrypted Traffic | Analytics    | DISABLED           |                          | Central Association               | 5            |
| CTS Policy        |              |                    |                          | Flex NAT/PAT                      |              |
| Inline Tagging    |              |                    |                          |                                   |              |
| SGACL Enforcen    | nent         |                    |                          |                                   |              |
| Default SGT       |              | 2-65519            |                          |                                   |              |

Navigieren Sie zu Mobility und wählen Sie den Anker AireOS WLC. Der 9800 WLC leitet den Datenverkehr der mit diesem Richtlinienprofil verknüpften SSID an den ausgewählten Anker weiter.

| A | dd Policy Profile                                                                                                    | 1                          |             |            |                |          |  |  |
|---|----------------------------------------------------------------------------------------------------|----------------------------|-------------|------------|----------------|----------|--|--|
|   | General                                                                                                    | Access Policies            | QOS a       | nd AVC     | Mobility       | Advanced |  |  |
|   |                                                                                                    |                            |             |            |                |          |  |  |
|   | Mobility Anchors                                                                                                    |                            |             |            |                |          |  |  |
|   | Export Anchor                                                                                                    |                            |             |            |                |          |  |  |
|   | Static IP Mobility                                                                                                    | DISABLED                   |             |            |                |          |  |  |
|   | Adding Mobility Anchors will cause the enabled WLANs to momentarily<br>disable and may result in loss of connectivity for some clients. |                            |             |            |                |          |  |  |
| I | Drag and Drop/double                                                                                                    | e click/click on the arrow | to add/remo | ve Anchors |                |          |  |  |
|   | Available (0)                                                                                                    |                            | Selected    | (1)        |                |          |  |  |
|   | Anchor IP                                                                                                    |                            | Anchor IP   |            | Anchor Priorit | y        |  |  |
|   |                                                                                                    |                            | 10.8 🚰      | 8.173.105  | Ter            | tiary 🔻  |  |  |
|   | No anchors                                                                                                    | s available                |             |            |                |          |  |  |
|   |                                                                                                    |                            |             |            |                |          |  |  |
|   |                                                                                                    |                            |             |            |                |          |  |  |
| 6 |                                                                                                    |                            |             |            |                |          |  |  |
|   | Cancel                                                                                                    |                            |             |            |                | 📄 Save a |  |  |

Schritt 4: Verknüpfen Sie das Richtlinienprofil mit dem WLAN innerhalb der Richtlinien-Tag-Nummer, die den APs zugewiesen ist, die dem ausländischen Controller zugeordnet sind, der dieses WLAN bedient.

 $Navigieren \ Sie \ zu \ \ Configuration > Tags \ \& \ Profiles > Tags \ und \ entweder \ eine \ neue \ erstellen \ oder \ die \ vorhandene \ verwenden.$ 

| Edit Policy Tag   |                    |    |                 |                 |
|-------------------|--------------------|----|-----------------|-----------------|
| Name*             | PT1                |    |                 |                 |
| Description       | Enter Description  |    |                 |                 |
| + Add X Dela      | ete                |    |                 |                 |
| WLAN Profile      |                    | ×. | Policy Profile  |                 |
|                   | 10 🔹 items per pag | e  |                 | No items to di  |
| Map WLAN and Poli | су                 |    |                 |                 |
| WLAN Profile*     | anchor-ssid 🔻      |    | Policy Profile* | anchor-policy 🔹 |
|                   |                    | ×  | ×               |                 |

Auswahl Update & Apply to Device , um die Änderungen auf das Policy Tag anzuwenden.

| Edit Policy Tag |                     |   |                |                         |
|-----------------|---------------------|---|----------------|-------------------------|
| Name*           | PT1                 |   |                |                         |
| Description     | Enter Description   |   |                |                         |
| + Add X De      | lete                |   |                |                         |
| WLAN Profile    |                     | ~ | Policy Profile |                         |
| anchor-ssid     |                     |   | anchor-policy  |                         |
|                 | 10 🔻 items per page | 0 |                | 1 - 1 of 1 i            |
|                 |                     |   |                |                         |
|                 |                     |   |                |                         |
| Cancel          |                     |   |                | 🗄 Update & Apply to Dev |
|                 |                     |   |                |                         |

Schritt 5 (optional). Weisen Sie die Site einem Access Point zu, oder stellen Sie sicher, dass sie bereits vorhanden ist.

 $Navigieren \ Sie \ zu \quad {\rm Configuration} > {\rm Wireless} > {\rm Access} \ {\rm Points} > {\rm AP} \ {\rm name} > {\rm General}.$ 

# Edit AP

| General        | Interfaces | High Availability | Inventor  | У                                                                                                    | Advanced        |              |                     |  |  |
|----------------|------------|-------------------|-----------|----------------------------------------------------------------------------------------------------|-----------------|--------------|---------------------|--|--|
| AP Name*       |            | karlcisn-AP-30    | Pri       | imary S                                                                                                    | oftware Version | :            | 8.5.97.110          |  |  |
| Location*      |            | default-location  | Pr        | edownl                                                                                                    | oaded Status    | I            | N/A                 |  |  |
| Base Radio MAC |            | 000a.ad00.1f00    | Pr        | edownl                                                                                                    | oaded Version   | I            | N/A                 |  |  |
| Ethernet MAC   |            | 000a.ad00.1ff0    | Ne        | ext Retr                                                                                                    | y Time          | l            | N/A                 |  |  |
| Admin Status   | 5          | Enabled 🔻         | Bo        | ot Vers                                                                                                    | ion             | 1            | 8.5.97.110          |  |  |
| AP Mode        |            | Local             | 10        | ory       Advanced         Primary Software Version       8.5.97.1         Predownloaded Status       N/A         Predownloaded Version       N/A         Predownloaded Version       N/A         Next Retry Time       N/A         Boot Version       8.5.97.1         OS Version       8.5.97.1         OS Version       0.51.0.3         IP Config       0.51.0.3         CAPWAP Preferred Mode       Not Configure         Static IP (IPv4/IPv6)       11.11.0.39         Static IP (IPv4/IPv6)       11.11.0.39         Static IP (IPv4/IPv6)       11.11.0.1         DNS IP Address       0.0.0         IPv4/IPv6)       0.0.0         Domain Name       Cisco         Jp Time       3 |                 |              |                     |  |  |
| Operation St   | atus       | Registered        | Mi        | ni IOS \                                                                                                    |                 | 0.51.0.3     |                     |  |  |
| Fabric Status  | 3          | Disabled          | IP        | Config                                                                                                    | 3               |              |                     |  |  |
| Tags           |            |                   | CA        | APWAP                                                                                                    | Preferred Mode  | Not Co       | onfigured           |  |  |
| Policy         |            | PT1               | St        | atic IPv                                                                                                    | 4 Address       | 11.11.       | .0.39               |  |  |
| Policy         |            |                   | St        | atic IP (                                                                                                    | IPv4/IPv6)      | $\checkmark$ |                     |  |  |
| Site           |            | <b>ST1</b>        | St        | Static IP (IPv4/IPv6)                                                                                                    |                 |              | 11.11.0.39          |  |  |
| RF             |            | RT1 T             | Ne        | etmask                                                                                                    |                 | 255.255.0.0  |                     |  |  |
|                |            |                   | Ga        | ateway                                                                                                    | (IPv4/IPv6)     | 11.11.       | 0.1                 |  |  |
|                |            |                   | DN<br>(IP | NS IP A                                                                                                    | ddress          | 0.0.0.0      | )                   |  |  |
|                |            |                   | Do        | omain N                                                                                                    | lame            | Cisco        |                     |  |  |
|                |            |                   | Ti        | me Sta                                                                                                    | itistics        |              |                     |  |  |
|                |            |                   | U¢        | o Time                                                                                                    |                 |              | 3 days (<br>mins 26 |  |  |
| Cancel         |            |                   |           |                                                                                                    |                 |              | 🗄 Update 8          |  |  |

**Hinweis**: Beachten Sie, dass, wenn Sie eine Änderung am AP-Tag vornehmen, nachdem Sie Update & Apply to Devicewird der Tunnel CAPWAP neu gestartet, sodass die Verbindung zum 9800 WLC unterbrochen wird und dieser dann wiederhergestellt wird.

Über die CLI:

```
# config t
# wireless profile policy anchor-policy
# mobility anchor 10.88.173.105 priority 3
# no shutdown
# exit
# wireless tag policy PT1
# wlan anchor-ssid policy anchor-policy
# exit
# ap aaaa.bbbb.dddd
# site-tag PT1
# exit
```

Schritt 6: Konfigurieren Sie den AireOS WLC als Auslöser.

Melden Sie sich bei AireOS an, und navigieren Sie zu WLANs > WLANs. Klicken Sie auf den Pfeil am rechten Ende der WLAN-Zeile, um zum Dropdown-Menü zu navigieren, und wählen Sie Mobility Anchors.

| ،، ،،، ،،<br>cısco |                     | <u>W</u> LANs <u>C</u> C | ONTROLLER       | WIRELESS          | SECURITY   | MANAGEMENT | COMMANDS | HELP     | FEEDB     |
|--------------------|---------------------|--------------------------|-----------------|-------------------|------------|------------|----------|----------|-----------|
| WLANs              | WLANs               |                          |                 |                   |            |            |          |          |           |
| WLANS<br>WLANS     | Current Filter      | r: None                  | [Cha            | inge Filter) (Cle | ar Filter] |            |          |          | Create Ne |
| Advanced           | WLAN ID             | Туре                     | Profile Nar     | ne                | w          | LAN SSID   |          | Admin S  | Status S  |
|                    |                     | WLAN                     | e <sup></sup> : |                   | 9          |            |          | Enabled  | [         |
|                    | 2                   | 2 Remote LAN Sports      |                 |                   |            |            |          | Enabled  | 1         |
|                    | 3 WLAN '            |                          | ·               |                   |            | /          |          | Enabled  |           |
|                    | A Remote LAN states |                          | -               |                   | Disabled   | (          |          |          |           |
|                    | <u>5</u>            | WLAN                     | anchor-ssid     |                   | ar         | nchor-ssid |          | Disabled | [         |
|                    |                     |                          |                 |                   |            |            |          |          |           |

Legen Sie ihn als lokalen Anker fest.

| MONITOR               | <u>W</u> LANs | CONTROLLER           | W <u>I</u> RELESS | SECURITY        | MANAG |
|-----------------------|---------------|----------------------|-------------------|-----------------|-------|
| Mobility /            | Anchors       |                      |                   |                 |       |
| WLAN SSI              | D and         | chor-ssid            |                   |                 |       |
| Switch IP             | Address (     | Anchor)              |                   |                 |       |
| Mobility A            | Anchor Cre    | ate                  |                   |                 | -     |
| Switch IP             | Address       | s (Anchor)           | local             | \$              |       |
| Priority <sup>1</sup> |               |                      | 3 🕈               |                 |       |
| Foot Note             | s             |                      |                   |                 |       |
| 1. Priority nu        | umber, 1=H    | lighest priority and | 1 3=Lowest pric   | ority(default). |       |

Über die CLI:

```
> config wlan disable <wlan-id>
> config wlan mobility anchor add <wlan-id> <AireOS-WLC's-mgmt-interface>
> config wlan enable <wlan-id>
```

Foreign AirOS - Anchor 9800 WLC

AireOS - Netzwerkdiagramm für den 9800 Anchor - Foreign

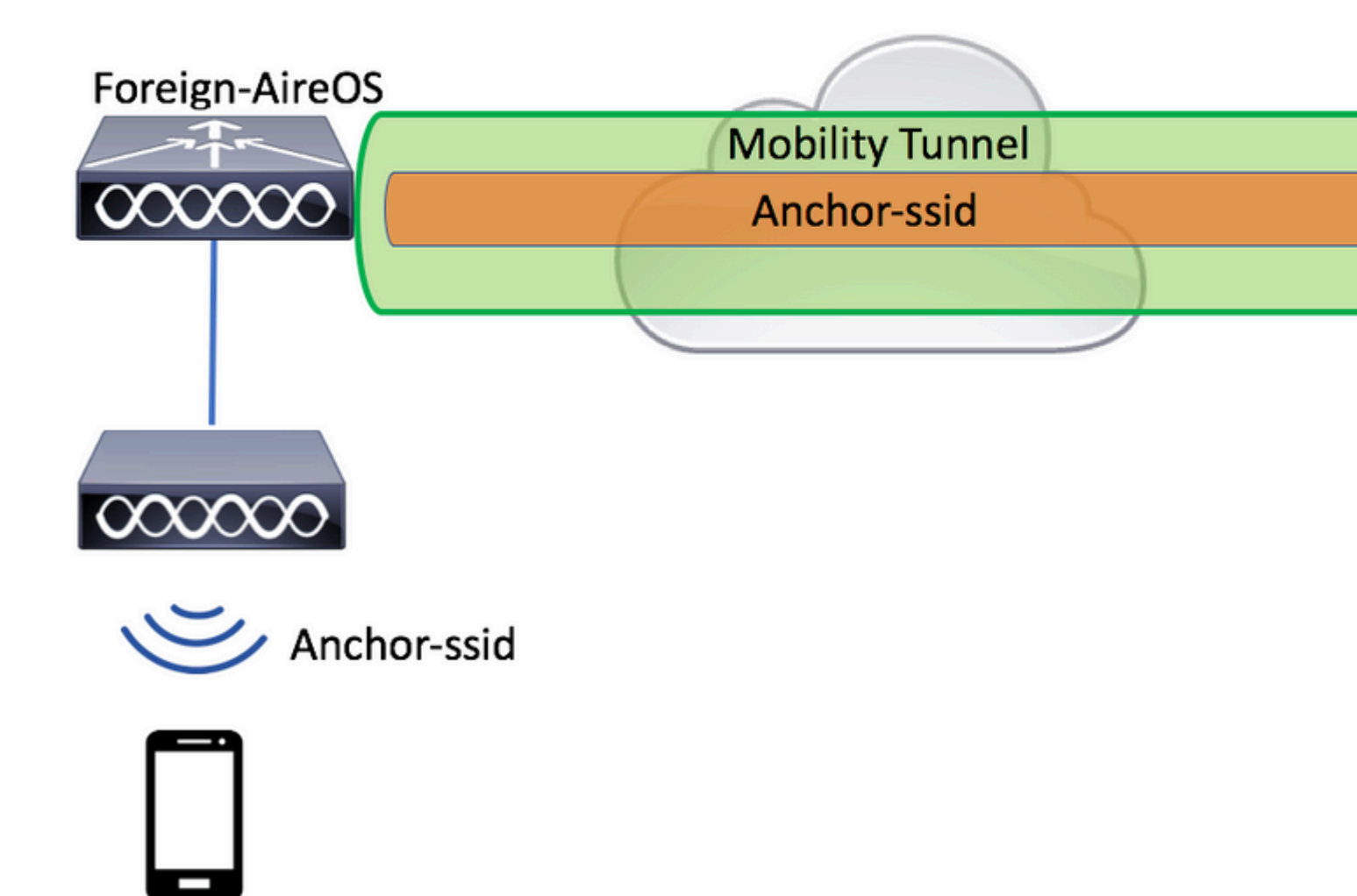

#### Konfigurieren eines 9800 Foreign-Controllers mit einem AireOS-Anker

Schritt 1: Bau eines Mobilitätstunnels zwischen dem Foreign 9800 WLC und dem Anchor AireOS WLC.

Sie können sich auf dieses Dokument beziehen: Konfigurieren von Mobilitätstopologien auf Catalyst 9800

Schritt 2: Erstellen Sie die gewünschte SSID auf beiden WLCs.

Unterstützte Sicherheitsmethoden:

- Offen
- MAC-Filter
- PSK
- Punkt 1x
- Lokale/externe Webauthentifizierung (LWA)

• Zentrale Webauthentifizierung (CWA)

**Hinweis**: Sowohl der AireOS WLC als auch der 9800 WLC müssen gleich konfiguriert sein, andernfalls funktioniert die Verankerung nicht.

Schritt 3: Melden Sie sich beim 9800 WLC an (der als Anker fungiert), und erstellen Sie das Ankerrichtlinienprofil.

Navigieren Sie zu Configuration > Tags & Profiles > Policy > + Add.Stellen Sie sicher, dass der Name des Richtlinienprofils auf dem 9800 mit dem Namen des Profils auf dem AireOS WLC übereinstimmt. Andernfalls funktioniert er nicht.

| A | dd Policy Profile |                  |                 |                       |           |                        |                |              |
|---|-------------------|------------------|-----------------|-----------------------|-----------|------------------------|----------------|--------------|
|   | General           | Access Policie   | es (            | OS and AVC            |           | Mobility               | Advance        | ed           |
|   |                   | ▲ Configuring in | n enabled state | will result in loss o | f connect | ivity for clients asso | ciated with th | nis pro      |
|   | Name*             |                  | anchor-ssid     |                       | V         | VLAN Switching I       | Policy         |              |
|   | Description       |                  | Enter Descript  | ion                   | C         | Central Switching      |                | $\checkmark$ |
|   | Status            | (                | ENABLED         |                       | C         | Central Authenticati   | on             | $\checkmark$ |
|   | Passive Client    | (                | DISABLED        | )                     | C         | Central DHCP           |                | $\checkmark$ |
|   | Encrypted Traffic | Analytics        | DISABLED        | )                     | C         | Central Association    |                | $\checkmark$ |
|   | CTS Policy        |                  |                 |                       | F         | lex NAT/PAT            |                |              |
|   | Inline Tagging    | C                |                 |                       |           |                        |                |              |
|   | SGACL Enforceme   | ent [            |                 |                       |           |                        |                |              |
|   | Default SGT       | [                | 2-65519         |                       |           |                        |                |              |
|   | <b>D</b> Cancel   |                  |                 |                       |           |                        |                | ave &        |

Navigieren Sie zu Mobility Registerkarte und aktivieren Export Anchor.Dadurch wird der 9800 WLC angewiesen, dass er der Anker-WLC für alle WLANs ist, die dieses Richtlinienprofil verwenden. Wenn der ausländische AireOS-WLC die Clients an den Anker 9800 WLC sendet, informiert er über den WLAN-Namen, dem der Client zugewiesen ist, sodass der Anker 9800 WLC weiß, welche lokale WLAN-

Konfiguration verwendet werden soll, und er verwendet diesen Namen, um zu erfahren, welches lokale Richtlinienprofil verwendet werden soll.

| Add Policy Profile                              | 1                                                            |                                       |      |               |          |  |
|-------------------------------------------------|--------------------------------------------------------------|---------------------------------------|------|---------------|----------|--|
| General                                         | eneral Access Policies                                       |                                       | C N  | lobility      | Advanced |  |
| Mobility Anchors                                |                                                              |                                       |      |               |          |  |
| Export Anchor                                   |                                                              |                                       |      |               |          |  |
| Static IP Mobility                              | DISABLED                                                     |                                       |      |               |          |  |
| Adding Mobility Ancho<br>disable and may result | rs will cause the enabled V<br>in loss of connectivity for s | VLANs to momentarily<br>some clients. | ,    |               |          |  |
| Drag and Drop/double                            | e click/click on the arrow                                   | to add/remove Anc                     | hors |               |          |  |
| Available (2)                                   |                                                              | Selected (0)                          |      |               |          |  |
| Anchor IP                                       |                                                              | Anchor IP                             | And  | chor Priority |          |  |
| 172.16.0.5                                      | ÷                                                            |                                       |      |               |          |  |
| 10.88.173.49                                    | ) →                                                          | Anchors not assigned                  |      |               |          |  |
|                                                 |                                                              |                                       |      |               |          |  |
|                                                 |                                                              |                                       |      |               |          |  |
| Cancel                                          |                                                              |                                       |      |               | 📄 Save 8 |  |

**Hinweis**: Verwenden Sie dieses Richtlinienprofil ausschließlich für den Empfang von Datenverkehr von ausländischen Controllern.

Über die CLI:

Anchor 9800 WLC # config t

- # wireless profile policy <anchor-policy>
- # mobility anchor
- # vlan <VLAN-id\_VLAN-name>
- # no shutdown

Schritt 4: Konfigurieren Sie den AireOS WLC als Foreign.

| cisco          | MONITOR      | <u>W</u> LANs <u>C</u> | ONTROLLER    | WIRELESS          | SECURITY    | MANAGEMENT | COMMANDS | HELP     | FEEDB     |
|----------------|--------------|------------------------|--------------|-------------------|-------------|------------|----------|----------|-----------|
| WLANs          | WLANs        |                        |              |                   |             |            |          |          |           |
| WLANS<br>WLANS | Current Filt | er: None               | [ <u>Ch</u>  | ange Filter) (Cle | ear Filter) |            |          |          | Create Ne |
| Advanced       | WIANT        |                        | Profile Na   | 210               |             | I AN SSTD  |          | Admin    | Statue (  |
|                |              | WIAN                   | for the real | ine .             |             |            |          | Enabled  | status a  |
|                | 2 Remote LAN |                        | N 5          | 5                 |             |            |          | Enabled  |           |
|                |              |                        |              |                   |             |            |          | Enabled  |           |
|                | 4 Remote LAN |                        | N states     |                   |             |            |          | Disabled | ł         |
|                | 5            | WLAN                   | anchor-ssid  |                   | а           | nchor-ssid |          | Disabled | 1 E       |
|                |              |                        |              |                   |             |            |          |          |           |

Legen Sie den 9800 WLC als Referenzzeichen für diese SSID fest.

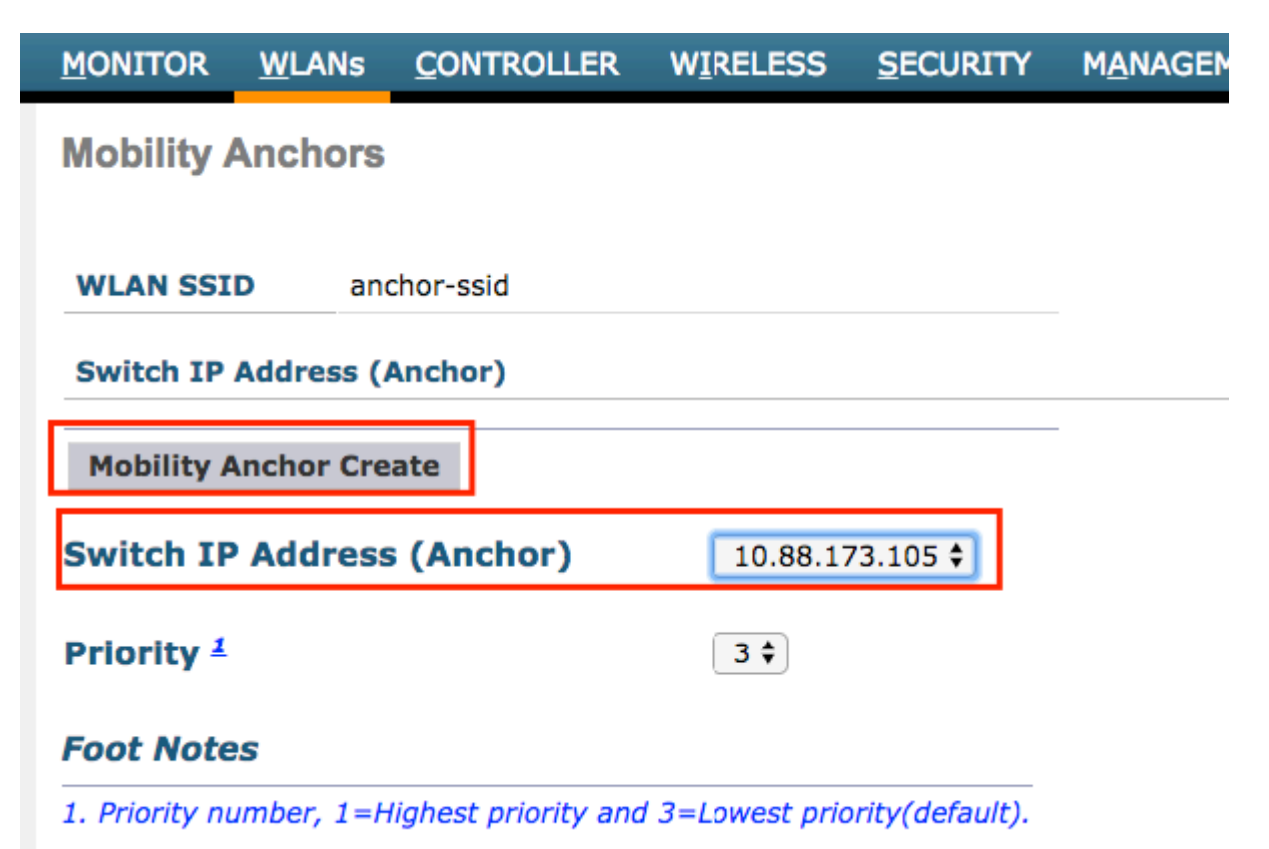

Über die CLI:

```
> config wlan disable <wlan-id>
> config wlan mobility anchor add <wlan-id> <9800 WLC's-mgmt-interface>
> config wlan enable <wlan-id>
```

### Verifizierung

Mithilfe dieser Befehle können Sie die Konfiguration und den Status der Wireless-Clients mithilfe einer Foreign-/Anker-SSID überprüfen.

#### Überprüfen Sie den 9800 WLC.

# show run wlan
# show wlan summary
# show wireless client summary
# show wireless mobility summary
# show ap tag summary
# show ap <ap-name> tag detail
# show wlan { summary | id | name | all }
# show wireless tag policy detailed <policy-tag-name>
# show wireless profile policy detailed <policy-profile-name>

### Überprüfen auf dem AireOS WLC

```
> show client summary
> show client detail <client-mac-addr>
> show wlan summary
> show wlan <wlan-id>
```

## Fehlerbehebung

WLC 9800 bietet ALWAYS-ON-Tracing-Funktionen (immer aktiv). So wird sichergestellt, dass alle verbindungsbezogenen Fehler, Warnungen und Benachrichtigungen auf Client-Ebene ständig protokolliert werden und Sie Ereignisse für einen Vorfall oder einen Fehler anzeigen können, nachdem dieser aufgetreten ist.

**Hinweis**: Je nach Umfang der generierten Protokolle können Sie einige Stunden bis mehrere Tage zurückgehen.

Um die Traces anzuzeigen, die der 9800 WLC standardmäßig erfasst, können Sie sich über SSH/Telnet mit dem 9800 WLC verbinden und diese Schritte lesen. (Stellen Sie sicher, dass die Sitzung in einer Textdatei protokolliert wird.)

Schritt 1: Überprüfen Sie die aktuelle Uhrzeit des Controllers, damit Sie die Protokolle bis zum Auftreten des Problems nachverfolgen können.

# show clock

Schritt 2: Sammeln Sie Syslogs aus dem Controller-Puffer oder dem externen Syslog, je nach Systemkonfiguration. Dadurch erhalten Sie eine Kurzübersicht über den Systemzustand und etwaige Fehler.

# show logging

Schritt 3: Sammeln Sie die Traces auf permanenter Benachrichtigungsebene für die jeweilige MAC- oder IP-Adresse. Remote-Mobility-Peer kann dies filtern, wenn Sie ein Problem mit dem Mobility-Tunnel vermuten, oder nach der MAC-Adresse des Wireless-Clients.

# show logging profile wireless filter { mac | ip } { <aaaa.bbbb.cccc> | <a.b.c.d> } to-file always-on-

Schritt 4: Sie können entweder den Inhalt der Sitzung anzeigen oder die Datei auf einen externen TFTP-Server kopieren.

```
# more bootflash:always-on-<FILENAME.txt>
or
# copy bootflash:always-on-<FILENAME.txt> tftp://a.b.c.d/path/always-on-<FILENAME.txt>
```

#### **Bedingtes Debugging und Radio Active Tracing**

Wenn die stets verfügbaren Ablaufverfolgungen nicht genügend Informationen liefern, um den Auslöser für das zu untersuchende Problem zu bestimmen, können Sie bedingtes Debuggen aktivieren und Radio Active (RA)-Ablaufverfolgungen erfassen, die Ablaufverfolgungen auf Debugebene für alle Prozesse bereitstellen, die mit der angegebenen Bedingung interagieren (in diesem Fall Client-MAC-Adresse). Informationen zum Aktivieren des bedingten Debuggens finden Sie in diesen Schritten.

Schritt 5: Stellen Sie sicher, dass keine Debugbedingungen aktiviert sind.

# clear platform condition all

Schritt 6: Aktivieren Sie die Debug-Bedingung für die MAC-Adresse des Wireless-Clients, die Sie überwachen möchten.

Mit diesen Befehlen wird die angegebene MAC-Adresse 30 Minuten (1800 Sekunden) lang überwacht. Sie können diese Zeit optional auf bis zu 2085978494 Sekunden erhöhen.

# debug wireless mac <aaaa.bbbb.cccc> {monitor-time <seconds>}

**Hinweis**: Um mehr als einen Client gleichzeitig zu überwachen, führen Sie den Befehl "debug wireless mac <aaaa.bbbb.cccc>" für jede MAC-Adresse aus.

**Hinweis**: Die Ausgabe der Client-Aktivität wird in der Terminal-Sitzung nicht angezeigt, da alles intern gepuffert wird, um später angezeigt zu werden.

Schritt 7. Reproduzieren Sie das Problem oder Verhalten, das Sie überwachen möchten.

Schritt 8: Stoppen Sie die Debugs, wenn das Problem reproduziert wird, bevor die standardmäßige oder konfigurierte Monitoring-Zeit abgelaufen ist.

# no debug wireless mac <aaaa.bbbb.cccc>

Wenn die Überwachungszeit abgelaufen ist oder das Wireless-Debugging beendet wurde, generiert der 9800 WLC eine lokale Datei mit dem

Namen: ra\_trace\_MAC\_aaaabbbbcccc\_HHMMSS.XXX\_timezone\_DayWeek\_Month\_Day\_year.log

Schritt 9. Rufen Sie die Datei mit der MAC-Adressaktivität ab. Sie können die RA-Ablaufverfolgung entweder kopieren .log auf einen externen Server oder zeigen die Ausgabe direkt auf dem Bildschirm an.

Überprüfen Sie den Namen der RA-Tracing-Datei:

Datei auf externen Server kopieren:

# copy bootflash:ra\_trace\_MAC\_aaaabbbbcccc\_HHMMSS.XXX\_timezone\_DayWeek\_Month\_Day\_year.log tftp://a.b.c.d

Inhalt anzeigen:

# more bootflash:ra\_trace\_MAC\_aaaabbbbcccc\_HHMMSS.XXX\_timezone\_DayWeek\_Month\_Day\_year.log

Schritt 10. Wenn die Ursache immer noch nicht offensichtlich ist, sammeln Sie die internen Protokolle, die eine ausführlichere Ansicht der Protokolle auf Debugebene darstellen. Sie müssen den Client nicht erneut debuggen, da die Protokolle bereits im Controller-Speicher geschrieben wurden und Sie nur eine ausführlichere Ansicht dieser Protokolle erstellen müssen.

# show logging profile wireless internal filter { mac | ip } { <aaaa.bbbb.cccc> | <a.b.c.d> } to-file rate

**Hinweis**: Diese Befehlsausgabe gibt Traces für alle Protokollierungsebenen für alle Prozesse zurück und ist sehr umfangreich. Wenden Sie sich an das Cisco TAC, um diese Traces zu analysieren.

Sie können die ra-internal-FILENAME.txt auf einen externen Server oder zeigen die Ausgabe direkt auf dem Bildschirm an.

Datei auf externen Server kopieren:

# copy bootflash:ra-internal-<FILENAME>.txt tftp://a.b.c.d/ra-internal-<FILENAME>.txt

Inhalt anzeigen:

# more bootflash:ra-internal-<FILENAME>.txt

Schritt 11. Entfernen Sie die Debug-Bedingungen.

# clear platform condition all

**Hinweis**: Stellen Sie sicher, dass Sie die Debug-Bedingungen immer nach einer Fehlerbehebungssitzung entfernen.

### Überprüfen des AireOS WLC

Mit diesem Befehl können Sie die Aktivität eines Wireless-Clients auf einem AireOS WLC überwachen.

> debug client <client-mac-add>

#### Informationen zu dieser Übersetzung

Cisco hat dieses Dokument maschinell übersetzen und von einem menschlichen Übersetzer editieren und korrigieren lassen, um unseren Benutzern auf der ganzen Welt Support-Inhalte in ihrer eigenen Sprache zu bieten. Bitte beachten Sie, dass selbst die beste maschinelle Übersetzung nicht so genau ist wie eine von einem professionellen Übersetzer angefertigte. Cisco Systems, Inc. übernimmt keine Haftung für die Richtigkeit dieser Übersetzungen und empfiehlt, immer das englische Originaldokument (siehe bereitgestellter Link) heranzuziehen.